White Paper

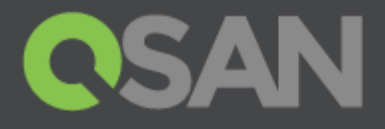

# How to Configure iSCSI Initiator in VMware ESXi 6.x

Part Number: QSWP1603A Published: May 2016 Edition: 1.0

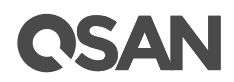

### Copyright

© Copyright 2016 QSAN Technology, Inc. All rights reserved. No part of this document may be reproduced or transmitted without written permission from QSAN Technology, Inc.

#### Edition 1.0 (May 2016)

This edition applies to QSAN XCubeSAN Series. Note that this document was produced based on beta code and some screens may change when it becomes generally available.

#### **QSAN Technology, Inc.**

4F., No.103, Ruihu St., Neihu Dist., Taipei City 114, Taiwan (R.O.C.)

Tel: +886-2-7720-2118 Fax: +886-2-7720-0295

Email: <u>sales@qsan.com</u> Website: <u>www.qsan.com</u>

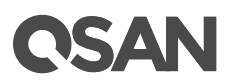

# Notices

This document could include typographical errors or technical inaccuracies. Changes are made to the document periodically. These changes will be incorporated in new editions of the publication. QSAN may make improvements or changes in the products. All features, functionality, and product specifications are subject to change without prior notice or obligation. Document contained herein is subject to change without notice.

The references in this document to non-QSAN websites are provided for convenience only. They do not in any manner serve as an endorsement of those websites. The documents at those websites are not part of the materials for QSAN products. Using those websites is at your own risk.

Any performance data contained herein was determined in a controlled environment. Therefore, the results obtained in other operating environments may vary significantly. Some measurements may have been made on development-level systems and there is no guarantee that these measurements will be the same on generally available systems. Furthermore, some measurements may have been estimated through extrapolation. Actual results may vary. Users of this document should verify the applicable data for their specific environment.

This information contains examples of data and reports used in daily business operations. To illustrate them as completely as possible, the examples include the names of individuals, companies, brands, and products.

All of these names are fictitious and any similarity to the names and addresses used by an actual business enterprise is entirely coincidental.

## Trademarks

QSAN, the QSAN logo, and qsan.com are trademarks or registered trademarks of QSAN Technology, Inc. All products and trade names used in this document are trademarks or registered trademarks of their respective companies.

# **Technical Support**

Thank you for using QSAN Technology, Inc. products; if you have any questions, please contact QSAN Support. We will reply to you as soon as possible.

- Website: <u>http://www.qsan.com/en/contact\_support.php</u>
- Email: <u>support@qsan.com</u> (09:00 GMT+8 ~ 18:00 GMT+8, 09:00 GMT ~ 18:00 GMT)
- Skype ID: qsan.support (09:00 GMT+8 ~ 18:00 GMT+8, 09:00 GMT ~ 18:00 GMT)

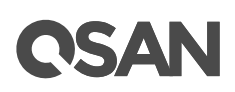

# Contents

| Notices   |                                                               | i  |
|-----------|---------------------------------------------------------------|----|
| Tradem    | narks                                                         | i  |
| Technic   | cal Support                                                   | i  |
| Configure | iSCSI Initiator                                               | 1  |
| Executiv  | ve Summary                                                    | 1  |
| Audiend   | се                                                            | 1  |
| Test En   | vironment                                                     | 1  |
| Configu   | Iration Guide                                                 | 2  |
| Log       | gging iSCSI Target Using Software iSCSI Initiator             | 2  |
| Ad        | d a New Storage Using the iSCSI LUN                           |    |
| Ad        | d a New HDD to the Created Guest OS Using the Added Datastore | 14 |
| Log       | gging iSCSI Target Directly from the Guest OS                 | 17 |
| Conclus   | sion                                                          |    |
| Apply T   | <u>o</u>                                                      |    |
| Referen   | ICE                                                           |    |

# **CSAN**

# **Configure iSCSI Initiator**

## **Executive Summary**

In this document, we will guide users to understand how to use the software iSCSI initiator in VMware® ESXi 6.x to connect to QSAN XCubeSAN dual controller system. We will also demonstrate the steps pertaining to how multipath I/O be configured with XCubeSAN for achieving the expected throughput.

## Audience

This document is applicable for QSAN customers and partners who are familiar with QSAN products. Any settings which are configured with basic operations will not be detailed in this document. If there is any question, please refer to the user manuals of products, or contact QSAN support for further assistance.

# **Test Environment**

### Host

- OS: VMware ESXi server 6.0
- NICs:
  - VMnic2 (management)
  - VMnic0/VMnic1 (used for connecting to XS5216-D)

### Storage

- QSAN XCubeSAN XS5216
  - Firmware Version: 1.0.0
  - · iSCSI data port: 172.16.135.10/24 & 172.16.136.10/24
  - LUN Mapped: target0, LUN0, 3TB

### Diagram

# **OSAN**

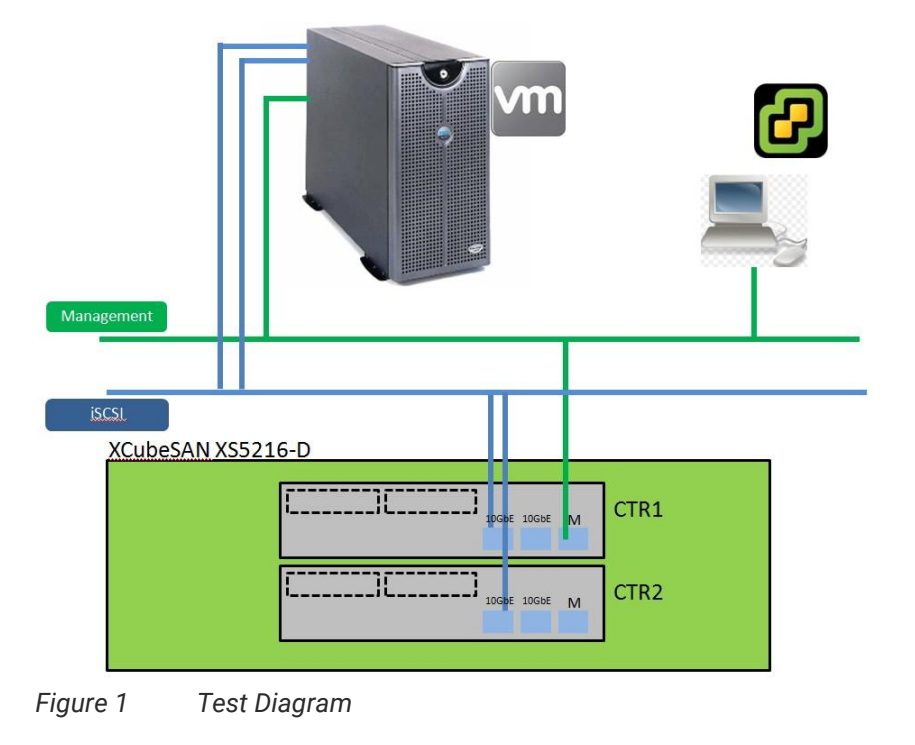

# **Configuration Guide**

## Logging iSCSI Target Using Software iSCSI Initiator

Users can either use VMware vSphere client or VMware Web client to configure the software iSCSI initiator. We are using VMware vSphere client to connect to the ESXi server directly as an example here.

1. Login the ESXi server from VMware vSphere Client.

| 🚱 VMware vSphere Client                                                                                                    | ×                                                                                                    |
|----------------------------------------------------------------------------------------------------|----------------------------------------------------------------------------------------------------|
| vmware<br>VMware vSphere<br>Client                                                                                                    | R                                                                                                    |
| All vSphere features<br>available only throug<br>vSphere Client will or<br>feature set as vSphere<br>To directly manage a sing<br>To manage multiple hosts,<br>vCenter Server. | introduced in vSphere 5.5 and beyond are<br>on the vSphere Web Client. The traditional<br>ontinue to operate, supporting the same<br>are 5.0.<br>The host, enter the IP address or host name.<br>enter the IP address or name of a |
| IP address / Name:                                                                                                    | 192. 168. 136. 190                                                                                                    |
| User name:                                                                                                    | root                                                                                                    |
| Password:                                                                                                    | *******                                                                                                    |
|                                                                                                    | Use Windows session credentials                                                                                                    |
|                                                                                                    | Login Close                                                                                                    |

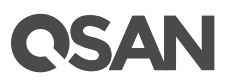

2. In **Configuration** tab, modify **Networking** setting to add a **VMkernel** network (It is the TCP/IP stack which handles traffic for ESXi server services, such as vMotion, iSCSI, and NFS).

| Hardware          | View: vSphere Standard Sw    | vitch                      |
|-------------------|------------------------------|----------------------------|
| Health Status     | Networking                   | Refresh Add Networking Pr  |
| Processors        |                              |                            |
| Memory            | Standard Switch: vSwitch0    | Remove Properties          |
| Storage           | - Virtual Machine Port Group | Physical Adapters          |
| Networking        | 🖓 VM Network                 | 👳 🔶 🕳 🐨 vmnic2 1000 Full 🖓 |
| Storage Adapters  | 1 virtual machine(s)         |                            |
| Network Adapters  | WIN2K8R2                     | B+                         |
| Advanced Settings | -VMkernel Port               |                            |
|                   |                              |                            |

3. Make sure the **VMkernel** connection is selected.

| -               |                                                                                                    |
|-----------------|----------------------------------------------------------------------------------------------------|
| Lonnection Type | - Connection Types                                                                                                    |
|                 | concean types                                                                                                    |
|                 | C Virtual Machine                                                                                                    |
|                 | Add a labeled network to bandle virtual machine network traffic.                                                              |
|                 |                                                                                                    |
|                 | The VMkernel TCP/IP stack handles traffic for the following ESXi services: vSphere vMotion, iSCSI, NF<br>and host management. |

4. Create the first virtual switch and make sure to choose the right network interface which is connected to the same network with XCubeSAN XS5216 iSCSI data port.

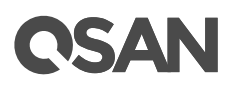

| Carded Constrained<br>Create a vSphere standard switch Speed Networks<br>Intel Corporation 82574L Gigabit Networks Connection<br>V Wincit 1000 Full None<br>Use vSwitch0 Speed Networks<br>Intel Corporation 82572EI Gigabit Ethernet Controller<br>Wernel Vmnic2 1000 Full 192.168.0.1-192.168.255.                                                                                                    |       |
|----------------------------------------------------------------------------------------------------|-------|
| Intel corporation 92.074.04gabit Heckork Connection         Image: Second Second Seco                                                          |       |
| Image: Wind Charles of Comparison and Comparison and Comparison a                                |       |
| Use v5witch0     Speed     Networks       Intel Corporation 82572EI Gigabit Ethernet Controller     Image: Controller       Image: Control in the state of the state of the state                                                                                         |       |
| Intel Corporation 82572EI Gigabit Ethernet Controller  Vmmic2 1000 Full 192.168.0.1-192.168.255.  Preview:  VMikemel Port VMikemel Port VMikemel @  Physical Adapters VMikemel @  Physical Adapters VMikemel @  Physical |       |
| Preview:                                                                                                    |       |
| Preview:<br>VMicernel Port<br>VMicernel Q Physical Adapters<br>VMicernel Q Physical Adapters                                                                                                    | 3.254 |
| VMkernel 👳 🛶 🚥 vmnic0                                                                                                    |       |
|                                                                                                    |       |
|                                                                                                    |       |
|                                                                                                    |       |
|                                                                                                    |       |
|                                                                                                    |       |
|                                                                                                    |       |

5. Specify **Network Label** and setup a proper **VMkernel** network IP which is used to connect to the iSCSI data port of XCubeSAN XS5216.

| Connection Type                              | Port Group Properties             | Y                                                    |
|----------------------------------------------|-----------------------------------|------------------------------------------------------|
| <u>Network Access</u><br>Connection Settings | Network Label:                    | VMkernel-ISCSI1                                      |
|                                              | VLAN ID (Optional):               | None (0)                                             |
|                                              |                                   | └── Use this port group for vMotion                  |
|                                              |                                   | ☐ Use this port group for Fault Tolerance logging    |
|                                              |                                   | $\square$ Use this port group for management traffic |
|                                              | Preview:                          |                                                      |
|                                              | -VMkernel Port<br>VMkernel-iSCSI1 | Physical Adapters                                    |
|                                              |                                   |                                                      |
|                                              |                                   |                                                      |
|                                              |                                   |                                                      |
|                                              |                                   |                                                      |
|                                              |                                   |                                                      |
|                                              |                                   |                                                      |
|                                              |                                   |                                                      |

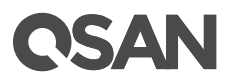

| VMkernel - IP Connecti<br>Specify VMkernel IP se                                   | ion Settings<br>ettings                                                                                                    |
|------------------------------------------------------------------------------------|----------------------------------------------------------------------------------------------------|
| Connection Type<br>Network Access<br>Connection Settings<br>IP Settings<br>Sommary | C       Obtain IP settings automatically         IP       Use the following IP settings:         IP Address:       172 . 16 . 136 . 1         Subnet Mask:       255 . 255 . 255 . 0         VMkernel Default Gateway:       172 . 16 . 136 . 254         Edit       Edit |
|                                                                                    | VMkemel Port<br>VMkernel-iSCSI1<br>172.16.136.1                                                                                                    |
|                                                                                    | < Back Next > Cancel                                                                                                    |

6. Check all configurations are correct, and then click **Finish** button.

| Network Access | Host networking will include the following new and modified standard switches:<br>Preview: |  |
|----------------|--------------------------------------------------------------------------------------------|--|
| Summary        | Vinkeme i von<br>VIII Vinkeme i SCSII<br>172.16.136.1                                      |  |
|                |                                                                                            |  |

 In order to create a multipath I/O session to the iSCSI target, it's necessary to add another VMkernel network, and we suggest to add another vSwitch for separating the network segment and preventing getting user confused

# **OSAN**

| Hardware                                                                                                    | View: vSphere Standard Switch                                                                                               |                                    |
|----------------------------------------------------------------------------------------------------|----------------------------------------------------------------------------------------------------|------------------------------------|
| Health Status                                                                                                    | Networking                                                                                                    | Refresh Add Networking Properties. |
| Processors                                                                                                    |                                                                                                    |                                    |
| Memory                                                                                                    | Standard Switch: vSwitch0                                                                                                   | Remove Properties                  |
| Storage<br>• Networking<br>Storage Adapters<br>Network Adapters<br>Advanced Settings<br>Power Management            | Virtual Machine Port Group VM Network I virtual machine(s) WIN2K8R2 VMkernel Port Management Network vmk0 : 192.168.136.190 | Physical Adapters                  |
| Software                                                                                                    |                                                                                                    | -                                  |
| Licensed Features                                                                                                   | Standard Switch: vSwitch1                                                                                                   | Remove Properties                  |
| DNS and Routing<br>Authentication Services<br>Virtual Machine Startup/Shutdown<br>Virtual Machine Swapfile Location | VMkernel Port<br>VMkernel-iSCSI1<br>vmk1:172.16.136.1                                                                       | Physical Adapters                  |

| Connection Type<br>Network Access<br>Connection Settings<br>Summary | Connection Types C Virtual Machine Add a labeled network to handle virtual machine network traffic.                                       |
|---------------------------------------------------------------------|----------------------------------------------------------------------------------------------------|
|                                                                     | VMkernel     The VMkernel TCP/IP stack handles traffic for the following ESXi services: vSphere vMotion, iSCSI, NFS, and host management. |
|                                                                     |                                                                                                    |
|                                                                     |                                                                                                    |
|                                                                     |                                                                                                    |
|                                                                     |                                                                                                    |

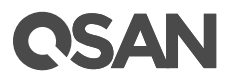

| <u>Connection rype</u>                | Port Group Properties |                                                 |
|---------------------------------------|-----------------------|-------------------------------------------------|
| Network Access<br>Connection Settings | Network Label:        | VMkernel-iSCSI2                                 |
|                                       | VLAN ID (Optional):   | None (0)                                        |
|                                       |                       | ☐ Use this port group for vMotion               |
|                                       |                       | Use this port group for Fault Tolerance logging |
|                                       |                       | Use this port group for management traffic      |
|                                       | Preview:              |                                                 |
|                                       | VMkernel-ISCSI2       | vmici                                           |

| Connection Type<br>Network Access<br>Connection Settings<br>IP Settings<br>Summery | C Obtain IP settings automatically<br>C Use the following IP settings:<br>IP Address: | 172 . 16 . 135 . 1                 |  |
|------------------------------------------------------------------------------------|---------------------------------------------------------------------------------------|------------------------------------|--|
|                                                                                    | Subnet Mask:<br>VMkernel Default Gateway:                                             | 255.255.255.0       172.16.135.254 |  |
|                                                                                    | Preview:<br>-Wikernel Port<br>VMkernel-ISCSI2<br>172.16.135.1                         | Physical Adapters                  |  |
|                                                                                    |                                                                                       |                                    |  |

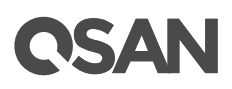

| Ready to Complete<br>Verify that all new and                          | i modified vSphere standard switches are configured appropriately.                                                                                           |
|-----------------------------------------------------------------------|----------------------------------------------------------------------------------------------------|
| Connection Type<br>Network Access<br>* Connection Settings<br>Summary | Host networking will include the following new and modified standard switches: Preview:  VMkernel-ISCSI2 IZ2.16.135.1  Physical Adapters Vmnic1 IZ2.16.135.1 |
|                                                                       | < Back Finish Cancel                                                                                                    |

8. In **Configuration** tab, select **Storage Adapters** to list all available storage adapters. Choose **iSCSI Software HBA** and click **Properties** to modify the settings.

| ardware                                                                                                    | Storage Adapters                                                                                     |                                                              | A                           | dd Remove             | Refresh         | Rescan All |
|----------------------------------------------------------------------------------------------------|----------------------------------------------------------------------------------------------------|--------------------------------------------------------------|-----------------------------|-----------------------|-----------------|------------|
| Health Status                                                                                                    | Device                                                                                               | Туре                                                         | WWN                         |                       |                 |            |
| Processors                                                                                                    | iSCSI Software Adapter                                                                               |                                                              |                             |                       |                 |            |
| Processors                                                                                                    | O vmhba34                                                                                            | ISCSI                                                        | iqn.1998-01.c               | om.vmware:anton       | y-esxi6-4a27394 | b:         |
| Memory                                                                                                    | ICH10 2 port SATA IDE Co                                                                             | ntroller                                                     |                             |                       |                 |            |
| Storage                                                                                                    | 🕝 vmhba1                                                                                             | Block SCSI                                                   |                             |                       |                 |            |
| Networking                                                                                                    | ymhba33                                                                                              | Block SCSI                                                   |                             |                       |                 |            |
| Storage Adapters                                                                                                    | ICH10 4 port SATA IDE Co                                                                             | ntroller                                                     |                             |                       |                 |            |
| Network Adapters                                                                                                    | C vmbba0                                                                                             | Block SCSI                                                   |                             |                       |                 |            |
| Advanced Settings                                                                                                    | ymhba32                                                                                              | Block SCSI                                                   |                             |                       |                 |            |
| Power Management                                                                                                    |                                                                                                    |                                                              |                             |                       |                 |            |
| DNS and Routing                                                                                                    | Details                                                                                              |                                                              |                             |                       |                 |            |
| DNS and Routing                                                                                                    |                                                                                                    |                                                              |                             |                       |                 | 800 NG     |
|                                                                                                    | vmhba34                                                                                              |                                                              |                             |                       |                 | Properties |
| Authentication Services                                                                                                    | Madalı                                                                                               | CT Cothuses Adapter                                          |                             |                       |                 |            |
| Authentication Services<br>Virtual Machine Startup/Shutdown                                                                                                    | Model: iSC<br>iSCSI Name: ign                                                                        | SI Software Adapter                                          | tony-esvi6-4a2739           | 4h                    |                 |            |
| Authentication Services<br>Virtual Machine Startup/Shutdown<br>Virtual Machine Swapfile Location                                                                                                    | Model: iSC<br>iSCSI Name: iqn<br>iSCSI Alias:                                                        | SI Software Adapter<br>.1998-01.com.vmware:an                | tony-esxi6-4a2739           | 4b                    |                 |            |
| Authentication Services<br>Virtual Machine Startup/Shutdown<br>Virtual Machine Swapfile Location<br>Security Profile                                                                                                    | Model: iSC<br>iSCSI Name: iqn<br>iSCSI Alias:<br>Connected Targets: 0                                | SI Software Adapter<br>.1998-01.com.vmware:an<br>Devices: 0  | tony-esxi6-4a2739<br>Paths: | 4b<br>0               |                 |            |
| Authentication Services<br>Virtual Machine Startup/Shutdown<br>Virtual Machine Swapfile Location<br>Security Profile<br>Host Cache Configuration                                                                          | Model: iSC<br>iSCSI Name: iqn<br>iSCSI Alias:<br>Connected Targets: 0                                | SI Software Adapter<br>.1998-01.com.vmware:an<br>Devices: 0  | tony-esxi6-4a2739<br>Paths: | 4b<br>0               |                 |            |
| Authentication Services<br>Virtual Machine Startup/Shutdown<br>Virtual Machine Swapfile Location<br>Security Profile<br>Host Cache Configuration<br>System Resource Reservation                                           | Model: iSC<br>iSCSI Name: iqn<br>iSCSI Alias:<br>Connected Targets: 0<br>View: Devices Paths         | SI Software Adapter<br>. 1998-01.com.vmware:an<br>Devices: 0 | tony-esxi6-4a2739<br>Paths: | 4b<br>0               | 47em            |            |
| Authentication Services<br>Virtual Machine Startup/Shutdown<br>Virtual Machine Swapfile Location<br>Security Profile<br>Host Cache Configuration<br>System Resource Reservation<br>Agent VM Settings                      | Model: iSC<br>iSCSI Name: iqn<br>iSCSI Alias:<br>Connected Targets: 0<br>View: Devices Paths<br>Name | SI Software Adapter<br>.1998-01.com.vmware:an<br>Devices: 0  | tony-esxi6-4a2739<br>Paths: | 4b<br>0<br>Identifier |                 |            |
| Authentication Services<br>Virtual Machine Startup/Shutdown<br>Virtual Machine Swapfile Location<br>Security Profile<br>Host Cache Configuration<br>System Resource Reservation<br>Agent VM Settings<br>Advanced Settings | Model: iSC<br>iSCSI Name: iqn<br>iSCSI Alias:<br>Connected Targets: 0<br>View: Devices Paths<br>Name | SI Software Adapter<br>.1998-01.com.vmware:an<br>Devices: 0  | tony-esxi6-4a2739<br>Paths: | 4b<br>0<br>Identifier |                 |            |
| Authentication Services<br>Virtual Machine Startup/Shutdown<br>Virtual Machine Swapfile Location<br>Security Profile<br>Host Cache Configuration<br>System Resource Reservation<br>Agent VM Settings<br>Advanced Settings | Model: iSC<br>iSCSI Name: iqn<br>iSCSI Alas:<br>Connected Targets: 0<br>View: Devices Paths<br>Name  | SI Software Adapter<br>.1998-01.com.vmware:an<br>Devices: 0  | tony-esxi6-4a2739<br>Paths: | 4b<br>0<br>Identifier |                 | P          |
| Authentication Services<br>Virtual Machine Startup/Shutdown<br>Virtual Machine Swapfile Location<br>Security Profile<br>Host Cache Configuration<br>System Resource Reservation<br>Agent VM Settings<br>Advanced Settings | Model: iSC<br>iSCSI Name: iqn<br>iSCSI Alias:<br>Connected Targets: 0<br>View: Devices Paths<br>Name | SI Software Adapter<br>.1998-01.com.vmware:an<br>Devices: 0  | tony-esxi6-4a2739<br>Paths: | 4b<br>0<br>Identifier |                 | P          |

9. In **iSCSI initiator Properties**, select **General** tab and click **Configure** to enable iSCSI initiator.

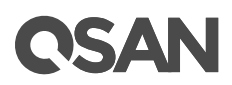

| 💋 iSCSI Initiator (vmhba34) Properties          |                             |
|-------------------------------------------------|-----------------------------|
| General Network Configuration Dynamic Discovery | Static Discovery            |
| iSCSI Properties                                |                             |
| Name: iqn. 1998-01.com.vm                       | iware:antony-esxi6-4a27394b |
| Target discovery methods: Send Targets, Static  | Target                      |
| Software Initiator Properties                   |                             |
| Status: Enabled                                 |                             |
|                                                 |                             |
| CHAP Advanced                                   | Configure                   |
|                                                 | Glose                       |

- 10. Next, please add another VMkernel port (default is one only) into the iSCSI initiator, so that the multipath session can be created smoothly.
- 11. Go to **Static Discovery** tab, click **Add** button to set iSCSI target IP, here is iSCSI data port of XCubeSAN XS5216.

| SCSI Serv | er Location                                                                     | Target Name                                                                                                    |  |
|-----------|---------------------------------------------------------------------------------|----------------------------------------------------------------------------------------------------|--|
| ſ         | 🕢 Add Static Tar                                                                | get Server                                                                                                    |  |
|           | ISCSI Server:<br>Port:<br>ISCSI Target Nar<br>Parent:<br>IN Authent<br>be estat | IT2. 16. 136. 10       3         3260       3         b04-08.com.qsan:xs5224-0001246a0:dev0.ctr1         cation may need to be configured before a session can<br>blashed with the specified target.         QHAP         Advanced         OK       4 Cancel |  |
|           |                                                                                 |                                                                                                    |  |

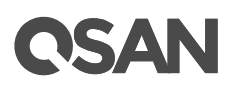

| SCSI Serve<br>172.16.136 | r Location Target N<br>10:3260 iqn.2004                                                                                      | lame<br>-08.com.qsan:xs5224-0001246a0:dev0                                                                                                   |
|--------------------------|----------------------------------------------------------------------------------------------------|----------------------------------------------------------------------------------------------------|
|                          | Add Static Target Server                                                                                                    |                                                                                                    |
|                          | ISCSI Server: 172.11<br>Port: 3260<br>ISCSI Target Name: 004-08<br>Parent:<br>Authentication may n<br>be established with th | s. 135. 10<br>. com.qsan:xs5224-0001246a0:dev0.ctr4<br>eed to be configured before a session can<br>be specified target.<br>CHAP<br>Advanced |
| L                        |                                                                                                    | OK Cancel                                                                                                    |

### NOTE:

The iSCSI target iqn can be found on web UI. Remember that the iqn is different if you are connecting to the iSCSI data port of controller1 and controller2 from ESXi server.

| XS5224-1246                                            | A0         |               |             |                         |                                 |                        |
|--------------------------------------------------------|------------|---------------|-------------|-------------------------|---------------------------------|------------------------|
| DASHBOARD                                              | iSCSI Port | is isc        | SI Settings | iSCSI Targets           | CHAP Accounts                   | Sessi                  |
| SYSTEM SETTINGS<br>General<br>Management Port<br>Power | Controlle  | r 1<br>prev 1 | 2345        | 5 <u>6</u> 7 <u>8</u> 9 | <u>10 next&gt; last&gt;&gt;</u> | ł                      |
| Notification                                           |            | ID A          | uth Targe   | t Name 🕴                |                                 |                        |
| Maintenance                                            |            | 0 N           | one iqn.20  | 004-08.com.qsan         | xs5224-0001246a0:d              | ev0.ctr1               |
| S HOST CONFIGURATION                                   |            | 1 N           | one iqn.20  | 004-08.com.qsan:        | xs5224-0001246a0:d              | ev1.ctr1               |
| Overview<br>iSCSI Ports                                |            | 2 N           | one iqn.20  | 004-08.com.qsan:        | xs5224-0001246a0:d              | ev2.c <mark>tr1</mark> |
| Fibre Channel Ports                                    |            | 3 N           | one iqn.20  | 004-08.com.qsan:        | xs5224-0001246a0:d              | ev3.ctr1               |
|                                                        |            | 4 N           | one ian 20  | 104-08 com asan.        | vs5224_0001246a0.d              | ev4 ctr1               |

12. A **Rescan** window will pop up after the configuration is finished, click **Yes** button to rescan all devices.

# **CSAN**

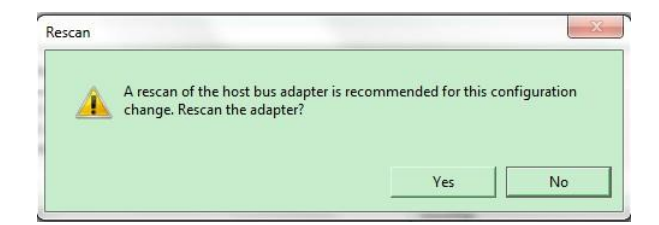

13. After rescanning, the available LUNs will be listed in the **Details** column when selecting the **iSCSI software adapter**. Although only one LUN is created on XCUBESAN XS5216-D, there are two different physical paths to the same LUN, therefore the system displays two different records to the same LUN here.

| irdware                                                                                                    | Storage Adapters                                                                                                    |                                                                                           |                          | Add        | Remove     | Refresh          |     |
|----------------------------------------------------------------------------------------------------|----------------------------------------------------------------------------------------------------|-------------------------------------------------------------------------------------------|--------------------------|------------|------------|------------------|-----|
| Health Status                                                                                                    | Device                                                                                                    | Туре                                                                                      | WWN                      |            |            |                  |     |
| Processors                                                                                                    | iSCSI Software Adapter                                                                                                    |                                                                                           | and the second second    |            |            |                  |     |
| Memory                                                                                                    | 🕝 vmhba34                                                                                                    | iSCSI                                                                                     | ign.1998-0               | 1.com.vr   | mware:anto | ny-esxi6-4a273   | 94b |
| Changes                                                                                                    | ICH10 2 port SATA IDE C                                                                                                    | ontroller                                                                                 |                          |            |            |                  |     |
| Storage                                                                                                    | 🕝 vmhba1                                                                                                    | Block SCSI                                                                                |                          |            |            |                  |     |
| Networking                                                                                                    | 🕝 vmhba33                                                                                                    | Block SCSI                                                                                |                          |            |            |                  |     |
| Storage Adapters                                                                                                    | ICH10 4 port SATA IDE C                                                                                                    | ontroller                                                                                 |                          |            |            |                  |     |
| Network Adapters                                                                                                    | S vmhba0                                                                                                    | Block SCSI                                                                                |                          |            |            |                  |     |
| Advanced Settings                                                                                                    | ymhba32                                                                                                    | Block SCSI                                                                                |                          |            |            |                  |     |
| Power Management                                                                                                    |                                                                                                    |                                                                                           |                          |            |            |                  |     |
| ftware                                                                                                    |                                                                                                    |                                                                                           |                          |            |            |                  |     |
| Electrocol Color co                                                                                                    |                                                                                                    |                                                                                           |                          |            |            |                  |     |
| Time Configuration                                                                                                    | Details                                                                                                    |                                                                                           |                          |            |            |                  |     |
| Time Configuration<br>DNS and Routing<br>Authentication Services<br>Virtual Machine Startup/Shutdown<br>Virtual Machine Swapfile Location<br>Security Profile<br>Host Cache Configuration                                                     | Details vmhba34 Model: iS iSCSI Name: iq iSCSI Alias: Connected Targets: 2 View: Devices Paths                                         | CSI Software Adapter<br>n. 1998-01.com. vmware:an<br>Devices: 1                           | tony-esxi6-4a2<br>Paths: | 7394b<br>2 |            |                  |     |
| Time Configuration Time Configuration DNS and Routing Authentication Services Virtual Machine Startup/Shutdown Virtual Machine Swapfile Location Security Profile Host Cache Configuration System Resource Reservation Acaet VM Settings      | Details vmhba34 Model: iS iSCSI Name: iq iSCSI Alias: Connected Targets: 2 View: Devices Paths Runtime Name Tarr                       | CSI Software Adapter<br>n. 1998-01.com.vmware:an<br>Devices: 1<br>net                     | tony-esxi6-4a2<br>Paths: | 7394b<br>2 | LUN        | Status           |     |
| Time Configuration<br>DNS and Routing<br>Authentication Services<br>Virtual Machine Startup/Shutdown<br>Virtual Machine Swapfile Location<br>Security Profile<br>Host Cache Configuration<br>System Resource Reservation<br>Agent VM Settings | Details vmhba34 Model: iS iSCSI Name: iq iSCSI Alias: Connected Targets: 2 View: Devices Paths Runtime Name Targ vmhba34:(1:T2:10 ion. | CSI Software Adapter<br>n. 1998-01.com.vmware:an<br>Devices: 1<br>get<br>2004-08.com.gsai | tony-esxi6-4a2<br>Paths: | 7394b<br>2 | LUN        | Status<br>Active |     |

## Add a New Storage Using the iSCSI LUN

1. The LUN will be used as a virtual disk of the created guest OS. In **Configuration** tab, select **Storage** and click **Add Storage**.

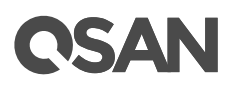

| Hardware<br>Health Status                                                                                              | View: Datastores | Devices           |            | Refresh De | ete Add | Storage |
|----------------------------------------------------------------------------------------------------|------------------|-------------------|------------|------------|---------|---------|
| Processors                                                                                                    | Identification   | A Device          | Drive Type | Capacity   | Free    | Туре    |
| Memory     Storage     Networking     Storage Adapters     Network Adapters     Advanced Settings     Power Management | datastorel       | Local ATA Disk (t | Non-550    | 1.81 18    | 1.70 18 | VMES    |

2. Select **Disk/LUN**, and click **Next** button.

| have access |
|-------------|
|             |
|             |

3. Select **Qsan iSCSI Disk**, and click **Next** button.

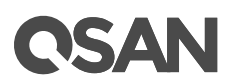

| Name                            | Path ID           | LUN / | Drive Type | Capacity |
|---------------------------------|-------------------|-------|------------|----------|
| Qsan iSCSI Disk (naa.209a001378 | 9 iqn.2004-08.com | 0     | Non-SSD    | 2.93 TE  |
|                                 |                   |       |            |          |
|                                 |                   |       |            |          |
|                                 |                   |       |            |          |
|                                 |                   |       |            |          |
|                                 |                   |       |            |          |
|                                 |                   |       |            |          |
|                                 |                   |       |            |          |
|                                 |                   |       |            |          |
|                                 |                   |       |            |          |
|                                 |                   |       |            |          |
|                                 |                   |       |            |          |
|                                 |                   |       |            |          |
|                                 |                   |       |            |          |
|                                 |                   |       |            |          |
|                                 |                   |       |            |          |
|                                 |                   |       |            |          |
|                                 |                   |       |            |          |
|                                 |                   |       |            |          |
| •                               | III               | -     |            | 1        |

| <u>k/LUN</u>                                                        | Review the current disk layout:                                                                                     |                                     |                     |                      |            |
|---------------------------------------------------------------------|----------------------------------------------------------------------------------------------------|-------------------------------------|---------------------|----------------------|------------|
| Current Disk Layout<br>Properties<br>Formating<br>Ready to Complete | Device<br>Qsan iSCSI Disk (naa.209a001<br>Location<br>/vmfs/devices/disks/naa.209a00<br>Partition Format<br>Unknown | Drive Type<br>Non-SSD<br>137890be00 | Capacity<br>2.93 TB | Available<br>2.93 TB | LUN<br>O   |
|                                                                     |                                                                                                    | The hard disk is                    | blank.              |                      |            |
|                                                                     | I<br>There is only one layout configuration<br>pages.                                                               | available. Use th                   | e Next button to    | proceed with the ot  | her wizard |
|                                                                     |                                                                                                    |                                     |                     |                      |            |
|                                                                     |                                                                                                    |                                     |                     |                      |            |

- 4. Enter a name for the new datstore, and click **Next** button.
- 5. Click **Next** button.

# **C**SAN

| Disk/LUN - Formatting<br>Specify the maximum file                                                      | size and capacity of the datastore                                                             |
|----------------------------------------------------------------------------------------------------|------------------------------------------------------------------------------------------------|
| DiskAUN     Select DiskAUN     Current Disk Layout     Properties     Formatting     Ready to Complete | Capacity<br>G Maximum available space<br>C Custom space setting<br>GOODOD G GB available space |
|                                                                                                    |                                                                                                |
|                                                                                                    |                                                                                                |
|                                                                                                    | < Back Next > Cancel                                                                           |

- 6. Check all settings, then click **Finish** button.
- 7. A new storage is added under **Datastores** of the ESXi server. The ESXi server provides settings to the multipath I/O. We can select the iSCSI storage and click **Properties** to modify the settings.
- 8. Select Manage Paths button.
- 9. In Manage Paths window, it will display how many paths connect to this LUN and what path is active now. The policy is in Fixed mode by default, it can be modified by the drop-down menu. There are three types available, Fixed, Most Recently Used, and Round Robin. The difference between Fixed and Most Recently Used is that Fixed will make the active path to failback once the preferred path is restored from a failure status, but Most Recently Used policies will use only one path to transfer the iSCSI network traffic at the same time, whereas Round Robin policy will use all available paths to transfer the data. Remember to click Change button for applying the setting.

#### NOTE:

For more details, please refer to the Best Practice document - BP-Best Configuration to maximize performance in ESXi environment.

## Add a New HDD to the Created Guest OS Using the Added Datastore

1. Now the datastore can be added as a virtual disk of guest OS. Right click on the guest OS and select **Edit Settings**.

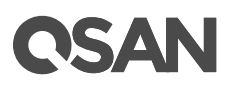

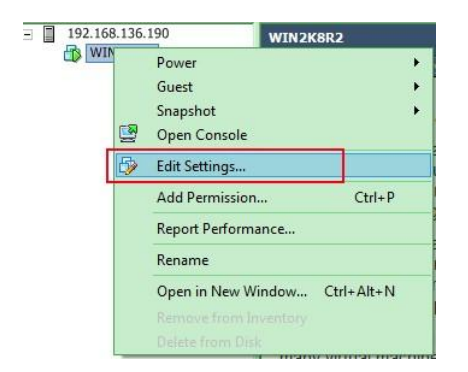

2. In the **Hardware** tab, click **Add** button.

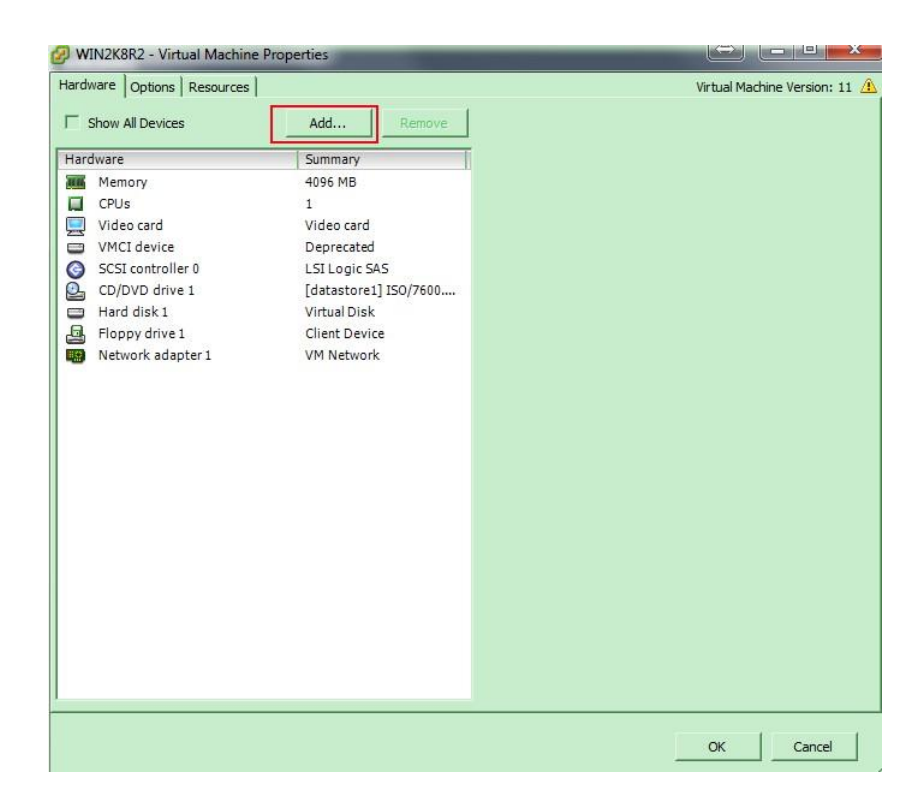

3. Select Hard Disk, and click Next button.

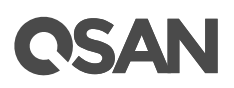

| What sort of device do                                                                 | you wish to add to your virtual machine                                                                                                    | e?                                                                               |
|----------------------------------------------------------------------------------------|----------------------------------------------------------------------------------------------------|----------------------------------------------------------------------------------|
| Device Type<br>Select a Disk<br>Create a Disk<br>Advanced Options<br>Ready to Complete | Choose the type of device you w<br>Choose the type of device you w<br>Choose Device (unavailable)<br>CD/DVD Drive<br>CD/DVD Drive<br>USB Controller<br>USB Controller<br>USB Controller<br>CD Device (unavailable)<br>CD Device (unavailable)<br>CD Device (unavailable)<br>CD Device (unavailable)<br>CD Device (unavailable)<br>CD Device (unavailable)<br>CD Device (unavailable)<br>CD Device (unavailable)<br>CD Device (unavailable)<br>CD Device (unavailable)<br>CD Device (unavailable)<br>CD Device (unavailable)<br>CD Device (unavailable) | vish to add.<br>Information<br>This device can be added to this Virtual Machine. |
|                                                                                        |                                                                                                    |                                                                                  |

- 4. Choose **Create a new virtual disk**, and click **Next** button.
- 5. Select **Specify a datastore or datastore cluster**, and click **Browse** button.

| Device Type<br>Jelect a Disk<br>Greate a Disk<br>divanced Options<br>teady to Complete | Capacity<br>Disk Size: 40 GB -<br>Disk Provisioning<br>(* Thick Provision Lazy Zeroed<br>(* Thick Provision Eager Zeroed<br>(* Thin Provision |
|----------------------------------------------------------------------------------------|----------------------------------------------------------------------------------------------------|
|                                                                                        | C Store with the virtual machine C Specify a datastore or datastore cluster: Browse                                                           |

6. Select iSCSI storage on XS5216, and click **OK** button.

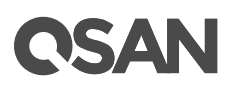

| anne                 |                            | Drive Type           | Capacity                | Provisioned | Free    | Туре  | Thin Provisioning |
|----------------------|----------------------------|----------------------|-------------------------|-------------|---------|-------|-------------------|
| data                 | istore1                    | Non-SSD              | 1.81 TB                 | 150.90 GB   | 1.66 TB | VMFS5 | Supported         |
| iscs 👔               | il storage                 | Non-SSD              | 2.93 TB                 | 987.00 MB   | 2.93 TB | VMFS5 | Supported         |
|                      |                            |                      |                         |             |         |       |                   |
|                      |                            |                      |                         |             |         |       |                   |
|                      |                            |                      |                         |             |         |       |                   |
| Disable              | : Storage DRS              | S for this virtual m | achine                  |             |         |       |                   |
| Disable              | : Storage DRS<br>Itastore: | S for this virtual m | achine                  |             |         |       |                   |
| Disable<br>lect a da | : Storage DR:<br>Itastore: | S for this virtual m | achine<br>Capacity   Pr | rovisioned  | Free    | Туре  | Thin Provisioning |
| Disable<br>lect a da | : Storage DRS              | S for this virtual m | achine<br>Capacity   Pr | rovisioned  | Free    | Туре  | Thin Provisioning |
| Disable<br>lect a da | : Storage DRS<br>stastore: | S for this virtual m | achine<br>Capacity Pr   | novisioned  | Free    | Туре  | Thin Provisioning |

- 7. Leave all settings by default, click **Next** button.
- 8. Check all settings, then click **Finish** button.
- 9. Done

## Logging iSCSI Target Directly from the Guest OS

Users may also log in the iSCSI target on XCUBESAN XS5216-D directly from the created guest OS, however, before you try to do so, please make sure the LUN will only be used by this guest OS, otherwise you have to confirm that there is LUN masking well-configured on the XCUBESAN XS5216-D, to prevent any possibility of data inconsistency caused by multiple host log in the same LUN in the same time.

- 1. Remove the new added Hard disk on the guest OS.
- 2. Remove the new added datastore on ESXi server.
- 3. Log out both of the iSCSI targets.
- 4. Add a new VM port group to each created vSwitch (VMkernel-iSCSI1, iSCSI2).

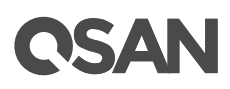

| onfiguration        | Summary                     | vopriere standard Switch Propertie | 15               |  |
|---------------------|-----------------------------|------------------------------------|------------------|--|
| vSwitch             | 120 Ports<br>vMotion and IP | Number of Ports:                   | 120              |  |
| - The second second |                             | Advanced Properties                |                  |  |
|                     |                             | MTU:                               | 1500             |  |
|                     |                             | Default Policies                   |                  |  |
|                     |                             | Security                           |                  |  |
|                     |                             | Promiscuous Mode:                  | Reject           |  |
|                     |                             | MAC Address Changes:               | Accept           |  |
|                     |                             | Forged Transmits:                  | Accept           |  |
|                     |                             | Traffic Shaping                    |                  |  |
|                     |                             | Average Bandwidth:                 |                  |  |
|                     |                             | Peak Bandwidth:                    | -                |  |
|                     |                             | Burst Size:                        |                  |  |
|                     |                             | Failover and Load Balancing        |                  |  |
|                     |                             | Load Balancing:                    | Port ID          |  |
|                     |                             | Network Failure Detection:         | Link status only |  |
|                     |                             | Notify Switches:                   | Yes              |  |
|                     | - Electronic Contraction    | Failback:                          | Yes              |  |
| Add                 | Edit Remove                 | Active Adapters:                   | vmnic0           |  |

| onnection Type      |                                                                                                    |
|---------------------|----------------------------------------------------------------------------------------------------|
| Connection Settings | Connection Types                                                                                        |
|                     | Virtual Machine                                                                                         |
|                     | Add a labeled petwork to bandle victual machine petwork traffic                                         |
|                     | Add a labeled network to handle vir tual machine network tranic.                                        |
|                     | C VMkernel                                                                                              |
|                     | The VMkernel TCP/IP stack handles traffic for the following ESXi services: vSphere vMotion, iSCSI, NFS, |
|                     | and host management.                                                                                    |
|                     |                                                                                                    |
|                     |                                                                                                    |
|                     |                                                                                                    |
|                     |                                                                                                    |
|                     |                                                                                                    |
|                     |                                                                                                    |
|                     |                                                                                                    |
|                     |                                                                                                    |
|                     |                                                                                                    |
|                     |                                                                                                    |
|                     |                                                                                                    |
|                     |                                                                                                    |
|                     |                                                                                                    |
|                     |                                                                                                    |

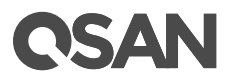

| onnection Type               | Port Group Properties                                 |                       |   | P |
|------------------------------|-------------------------------------------------------|-----------------------|---|---|
| onnection Settings<br>unmary | Network Label:                                        | VM Network 2 - iSCSI1 |   |   |
|                              | VLAN ID (Optional):                                   | None (0)              | • |   |
|                              | Preview:                                              |                       |   |   |
|                              | - Virtual Machine Port Group<br>VM Network 2 - ISCSI1 | Physical Adapters     |   |   |
|                              | VMkernel Port<br>VMkernel-iSCSI1                      | 0                     |   |   |
|                              | vmk1 : 172.16.136.1                                   |                       |   |   |
|                              |                                                       |                       |   |   |
|                              |                                                       |                       |   |   |
|                              |                                                       |                       |   |   |
|                              |                                                       |                       |   |   |

- 5. And so on for the other vSwitch, there will be another 2 VM port group available for VM guest OS.
- 6. Add 2 more Ethernet NIC to the created guest OS, using the VM port group that is created.

| Device Type<br>What sort of device do                  | o you wish to add to your virtual machine                                                                                                    | 2                                                                              |
|--------------------------------------------------------|----------------------------------------------------------------------------------------------------|--------------------------------------------------------------------------------|
| Device Type<br>Vetwork connection<br>teady to Complete | Choose the type of device you will<br>Choose the type of device you will<br>Choose the type of device you will<br>Choose the type of device you<br>Choose the type of device you<br>Choose the type of device you<br>Choose the type of device you<br>Choose the type of device you<br>Choose the type of device you will<br>Choose the type of device you will<br>Choose the type of device you will<br>Choose the type of device you will<br>Choose the type of device you will<br>Choose the type of device you will be<br>Choose the type of device you will be<br>Choo | sh to add.<br>Information<br>This device can be added to this Virtual Machine. |
|                                                        |                                                                                                    | < Back Next > Ca                                                               |

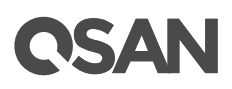

| Hardware Options Resources |                       | Virtual Machine Version: 11 |
|----------------------------|-----------------------|-----------------------------|
| Show All Devices           | Add Remove            |                             |
| Hardware                   | Summary               |                             |
| Memory                     | 4096 MB               |                             |
| CPUs                       | 1                     |                             |
| 🛄 Video card               | Video card            |                             |
| VMCI device                | Deprecated            |                             |
| SCSI controller 0          | LSI Logic SAS         |                             |
| CD/DVD drive 1             | [datastore1] ISO/7600 |                             |
| Hard disk 1                | Virtual Disk          |                             |
| 🗐 Floppy drive 1           | Client Device         |                             |
| Network adapter 1          | VM Network            |                             |
| New NIC (adding)           | VM Network 2 - iSCS   |                             |
| New NIC (adding)           | VM Network 3 - iSCS   |                             |
|                            |                       |                             |
|                            |                       |                             |
|                            |                       |                             |
|                            |                       |                             |
|                            |                       |                             |
|                            |                       |                             |
|                            |                       |                             |
|                            |                       |                             |
|                            |                       |                             |
|                            |                       |                             |
|                            |                       |                             |
|                            |                       |                             |
|                            |                       |                             |
|                            |                       | OK Cancel                   |

- 7. Configure the new added 2 NICs on the guest OS, so that the guest OS can ping to iSCSI data port on the XS5216, and log in the iSCSI target.
- 8. Done.

## Conclusion

QSAN XCubeSAN series products provide Active-Active dual controller and support ALUA, user don't have to pre-configure any option on XCubeSAN system to achieve the redundancy between ESXi server and XCubeSAN, just make sure the multipath I/O session is well-configured and the failover/back mechanism will automatically be executed once one of controllers gets failed.

# Apply To

- XCubeSAN Series
- AegisSAN Q500 Series
- AegisSAN LX Series
- AegisSAN V100 Series

# Reference

**VMware Documentations** 

<u>https://www.vmware.com/support/pubs/</u>

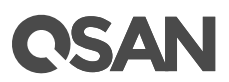

### Obsolete QSAN White Paper

- QWP200802-P150C-Connect\_P150C\_with\_iSCSI\_initiator\_in\_ESX3.5.pdf
- QWP200917-P300H-Connect\_P300H\_with\_iSCSI\_initiator\_in\_ESX4.0.pdf